# Se connecter à la plateforme de test serveur TSE

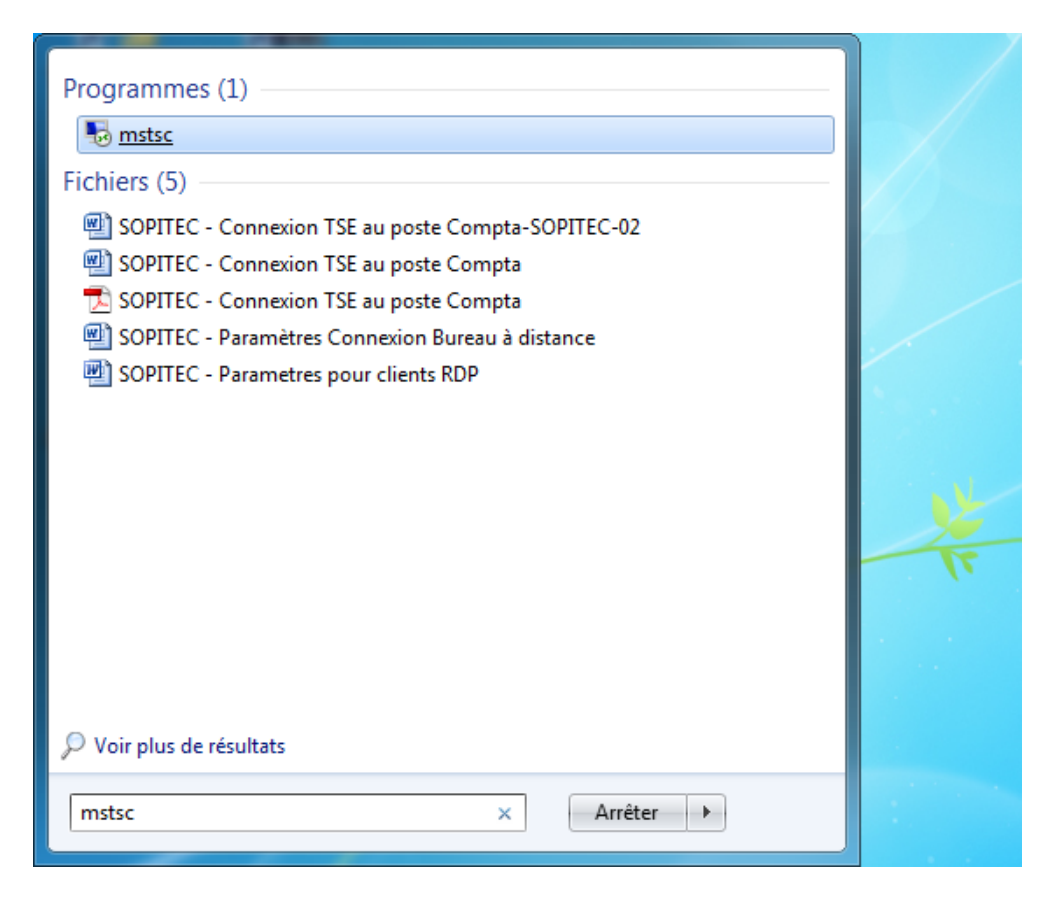

Allez dans le menu Démarrer et la barre « rechercher », tapez mstsc

La fenêtre ci-dessous s'ouvre, dans l'onglet « Ordinateur », tapez demo.sopitec.fr

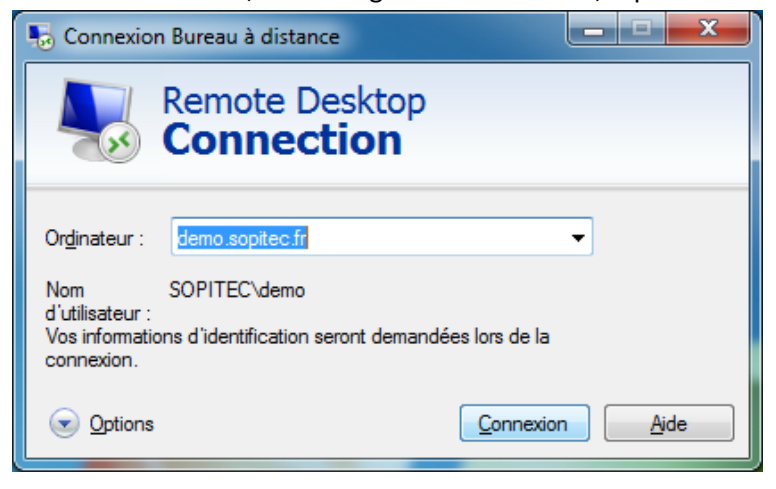

Cliquez sur « Utiliser un autre compte »

| Sécurité de Windows                                                                                                    |                              |
|----------------------------------------------------------------------------------------------------|------------------------------|
| Entrer vos informations d'identification<br>Ces informations d'identification seront utilisées pour vous connecter à<br>demo.sopitec.fr. |                              |
|                                                                                                    | SOPITEC\demo<br>Mot de passe |
|                                                                                                    | Utiliser un autre compte     |
| Mémoriser ces informations                                                                                                    |                              |
|                                                                                                    | OK Annuler                   |

Un nom d'utilisateur et un mot de passe vous sera alors demandé.

Nom d'utilisateur : Demo

Mot de passe : Sopitec

## Cliquez ensuite sur « Ok »

| Sécurité de Windows                                                                          |                                                        |  |
|----------------------------------------------------------------------------------------------|--------------------------------------------------------|--|
| Ces informations d'identification seront utilisées pour vous connecter à<br>demo.sopitec.fr. |                                                        |  |
|                                                                                              | SOPITEC\demo                                           |  |
|                                                                                              | Nom d'utilisateur<br>Mot de passe<br>Domaine : SOPITEC |  |
| Mémoriser ces informations                                                                   |                                                        |  |
|                                                                                              | OK Annuler                                             |  |

La connexion prend quelques secondes...

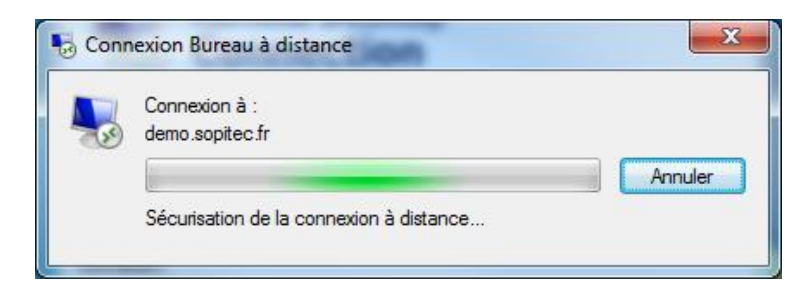

... Et vous êtes connecté au serveur TSE ! Une page d'explications s'ouvrera automatiquement.

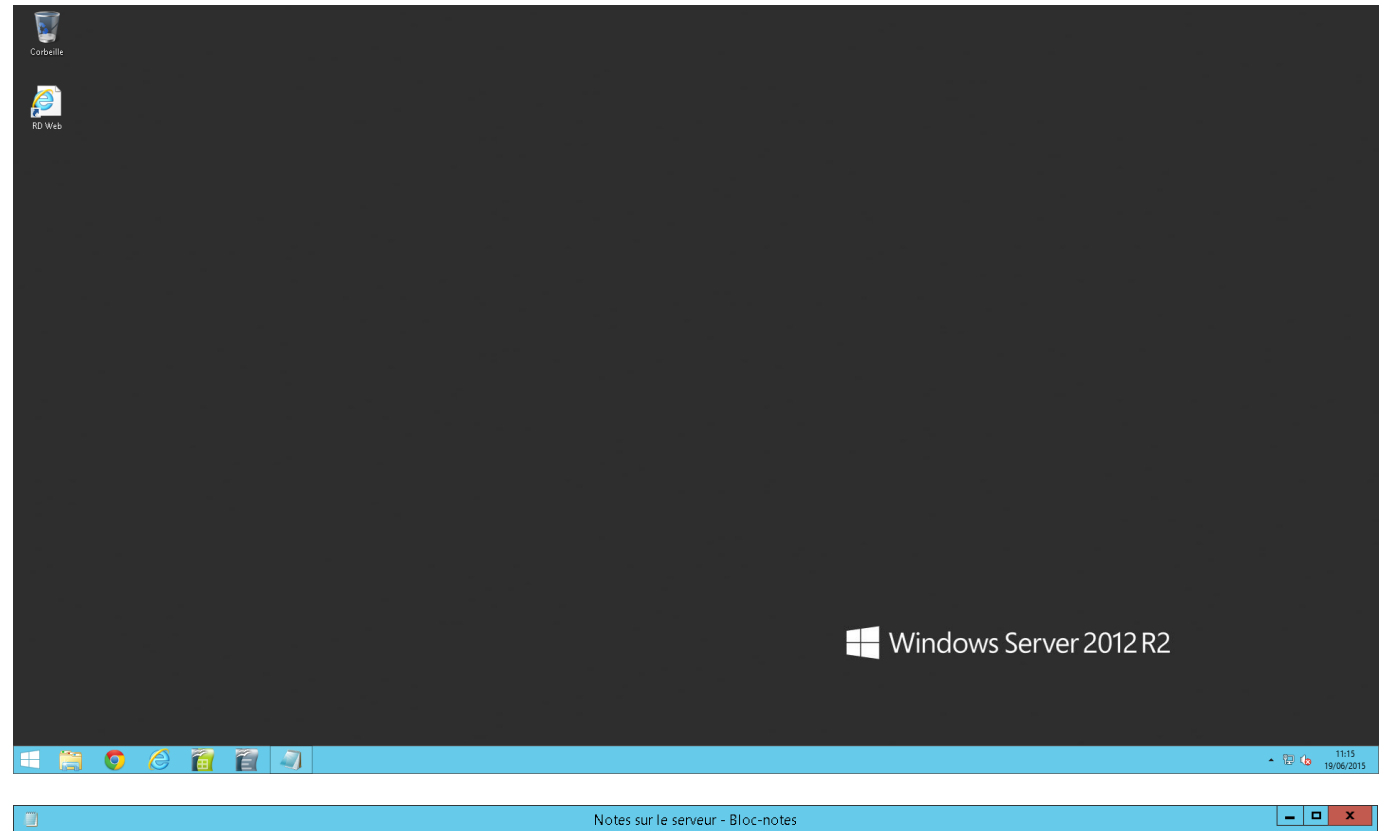

### Eichier Edition Format Affichage ?

Notes sur le serveur de DEMO:

#### INTERNET

- La navigation sur Internet est volontairement bloquée pour éviter tout dérapage de personnes mals intentionnées - Seul le site Internet de Sopitec est accessible. Dans le cas de la plateforme de test, la navigation est extrêmement lente

LECTEURS

-uno - Le mappage des lecteurs des ordinateurs clients est désactivé - Les imprimantes clientes ne sont pas accessibles sur le serveur

LOGICIELS:

- .-LLS: Quelques utilitaires ont été installés sur le serveur pour permettre de tester Le pack Office de Microsoft est disponible sur les serveurs TS mais avec des licences spécifiques (Open ou Office 365 E3) Il est possible d'installer toutes sortes d'applications sur un serveur TS si celles-ci ne sont pas volontairement incompatibles

### Vous pouvez dès lors naviguer sur quelques utilitaires déjà installés.

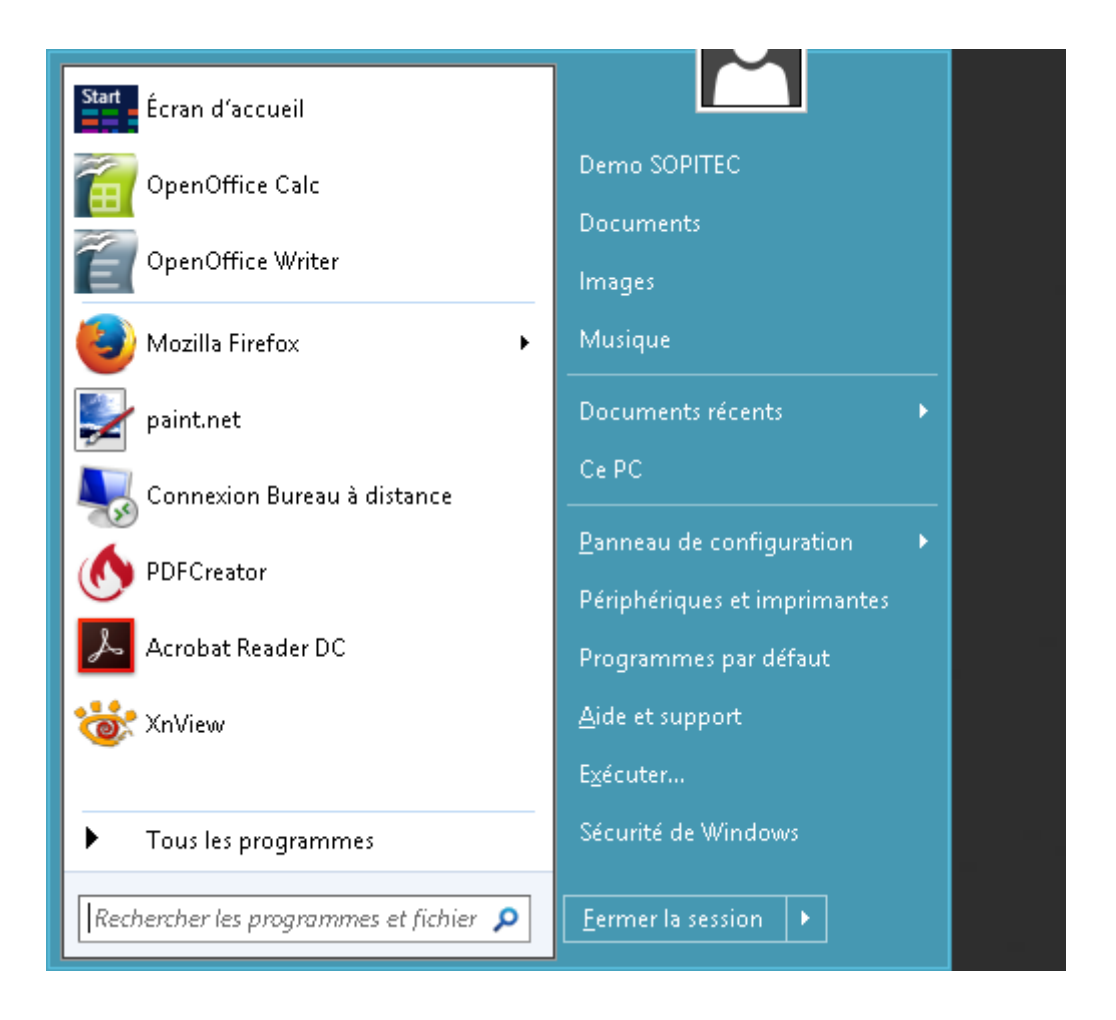